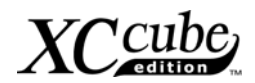

# 目次

| 目次                                              | 1   |
|-------------------------------------------------|-----|
| 1.1 はじめに                                        | 3   |
| 1.2 当マニュアルの特長                                   | 4   |
| 1.3 準備しておく工具                                    | 5   |
| 2章 梱包の内容                                        | 6   |
| 2.1 梱包内容                                        | 6   |
| 2.2 付属品                                         | 7   |
| 3章 組立の開始                                        | 8   |
| 3.1 XC Cubeの機能                                  | 8   |
| 3.2 組み立ての開始                                     | 9   |
| 3.3 CPUファン、ハードディスク、フロッピードライブ、                   | 光学ド |
| ライブ                                             | 10  |
| 3.3.1 CPUファンの取り出し                               | 10  |
| 3.3.2 ハードディスクの取り付け                              | 11  |
| 3.3.3 フロッピードライブのインストール                          | 11  |
| 3.3.4 光学ドライブをインストールする                           | 12  |
| 3.4 ケーブルとコネクタ                                   | 12  |
| 3.5 CPUの取り付け                                    | 14  |
| 3.5.1 CPUをSocket 478 にインストールする                  | 14  |
| 3.5.2 CPUをSocket Tにインストールする                     | 15  |
| 3.5.3 CPUをSocket 754 にインストールする                  | 16  |
| 3.5.4 CPUをSocket Aにインストールする                     | 17  |
| 3.5.5 Socket 479 <b>への</b> CPU <b>のインストール方法</b> | 17  |
| 3.6 CPUファン、CPUファンコネクタの取り付け                      | 18  |
| 3.7 DIMMソケットへのメモリの搭載                            | 18  |

# XC cube

|    | 3.8 AGPカードやPCIカードのマザーボードへの取り付け       | .18 |
|----|--------------------------------------|-----|
|    | 3.9 ドライブケージのシャーシへの取り付け               | .20 |
|    | 3.10 取り付けの完了                         | .21 |
|    | 3.11 <b>外部にある周辺装置の説明</b>             | .22 |
| 4章 | 電源を入れる                               | .26 |
| あと | がき                                   | .30 |
| 付録 |                                      | .31 |
|    | UX661 シリーズ上のSerial ATAハードディスクへのOSインス | ۲   |
|    | ール                                   | .31 |
|    | UX661 シリーズ上でのRAIDドライバのインストールガイド      | .32 |
|    | ジャンパー設定と他のコネクターの紹介                   | .34 |
|    |                                      |     |

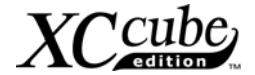

1.1 はじめに

この度は AOpen 製の XC Cube をお買い上げいただき、誠にありがとうございます。このベアシス テムは、お客様の個々のニーズに応えられるよう、弊社の強力な技術力、および全製品の品質向上の 精神から開発、設計されました。

このマニュアルは、DIY でパソコンを自作されたいお客様のために用意いたしました。初心者のお 客様のためのマニュアルです。すでに自作を経験されたことのあるベテランのお客様は、このマニュ アルをご覧にならなくても組み立てられるでしょう。あくまでこのマニュアルは、初心者のお客様が 順番を追って組み立てられることが目的になります。

マニュアルをご覧になり、AOpen XC Cube の提供する、すばらしい性能をご堪能下さい。

Adobe のロゴ、Acrobat は Adobe Systems Inc.の商標です。

AMD のロゴ、Athlon および Duron は Advanced Micro Devices, Inc.の商標です。

Intel のロゴ、Intel Celeron, PentiumII, PentiumIII は Intel Corporation.の商標です。

nVidia のロゴは nVidia Corporation の登録商標です。

Microsoft、Windows のロゴは、米国または他国の Microsoft Corporation の登録商標および商標です。

このマニュアル中の製品およびブランド名は全て、識別を目的とするために使用されており、各社の登録商標です。

このマニュアル中の製品仕様および情報は事前の通知なしに変更されることがあります。この出版物の改訂、必要 な変更をする権限は AOpen にあります。製品およびソフトウェアを含めた、このマニュアルでの誤りや不正確な 記述については AOpen は責任を負いかねます。

この出版物は著作権法により保護されています。全権留保。

AOpen Corp.の書面による許可がない限り、この文書の一部をいかなる形式や方法でも、データベースや記憶装置 への記憶などでも複製はできません。

1996-2004 Copyrights, AOpen Ltd. All rights reserved.

http:/xc.aopen.com.tw

3

# XC cube

#### 1.2 当マニュアルの特長

このマニュアルでは以下の各方法を学びます。

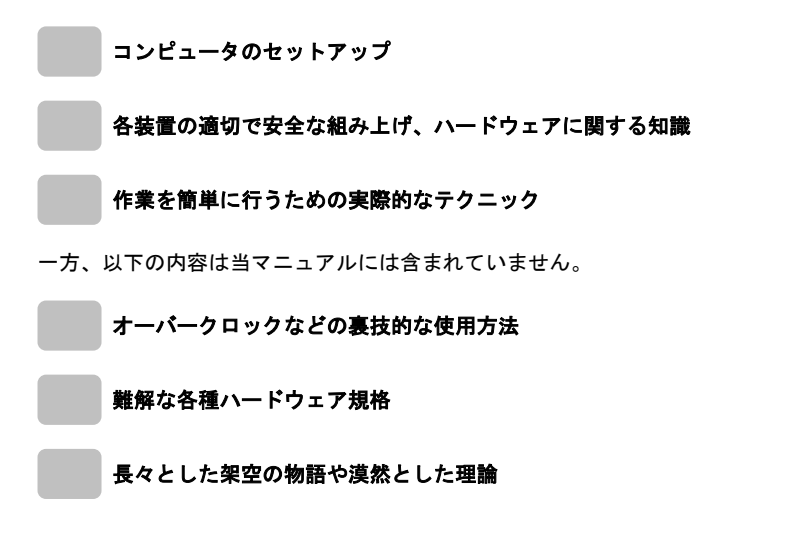

このマニュアルではカラフルな挿絵と共に、簡潔な表現でわかりやすい説明で記載しています。 重要な箇所では、以下のマークが出てくることがあります。

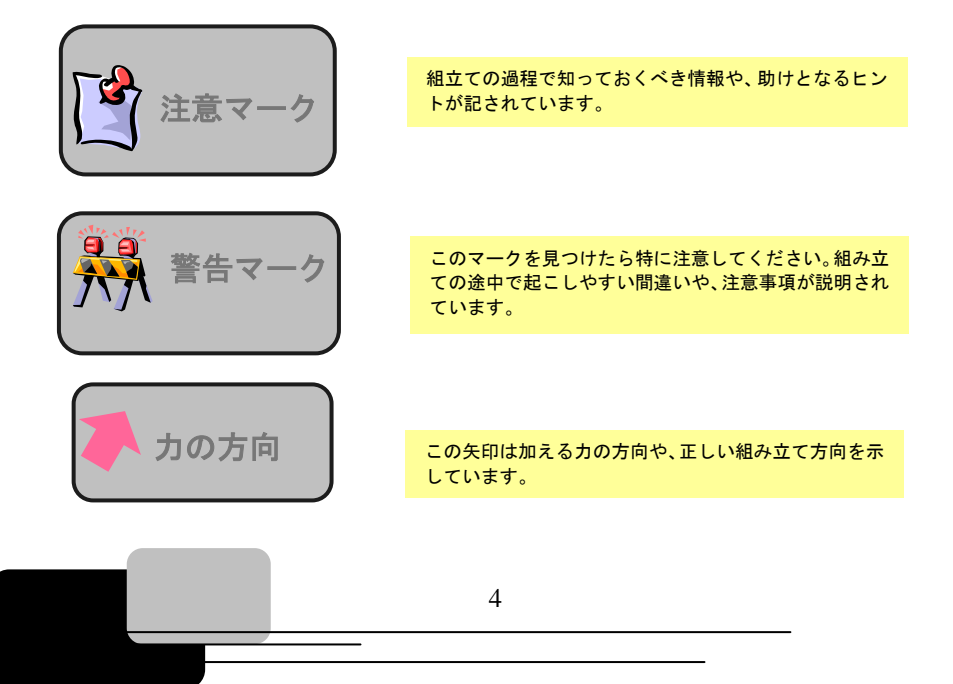

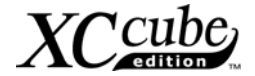

#### 1.3 準備しておく工具

職人は良い仕事をするため、自分の道具をまず研ぎ澄まします。組立て時にいくつかの工具は 欠かせません。

まず、大部分の内部コンポーネントの固定にはプラスドライバーが頻繁に使用されます。適切 なドライバーを使用することによって必要な作業をより容易に行えます。そのためには、どのような ドライバーが適しているでしょうか? 先端が磁気処理されているものがお勧めです。コンピュータ 組み立て時には、ケース内部にネジを誤って落としてしまうことがよくあります。この場合、手の届 きにくい場所でもマグネチックドライバーなら落ちたネジを容易に拾うことができます。ネジ穴には 手の届きにくい場所に位置するものもあります。この場合にもマグネチックドライバーが必要です。 さらに、工具のサイズも考慮するべき点です。一般には、**家庭用の 107 型プラスドライバー**が最も適 したタイプといえます。加えて、マイナスドライバーも CPU を socket 479 にインストールする際に 不可欠です。

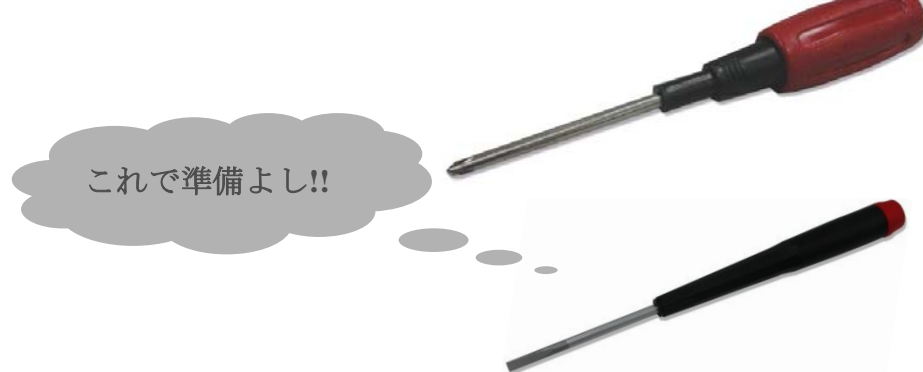

組み立て時にはジャンパー設定が必要となります。たいていの場合は素手で行えます。しかし 手の届かない所にジャンパーが存在する場合が在ります。そのような時は、ラジオペンチがあれば、 ジャンパーの設定で悩むことはなくなるでしょう。

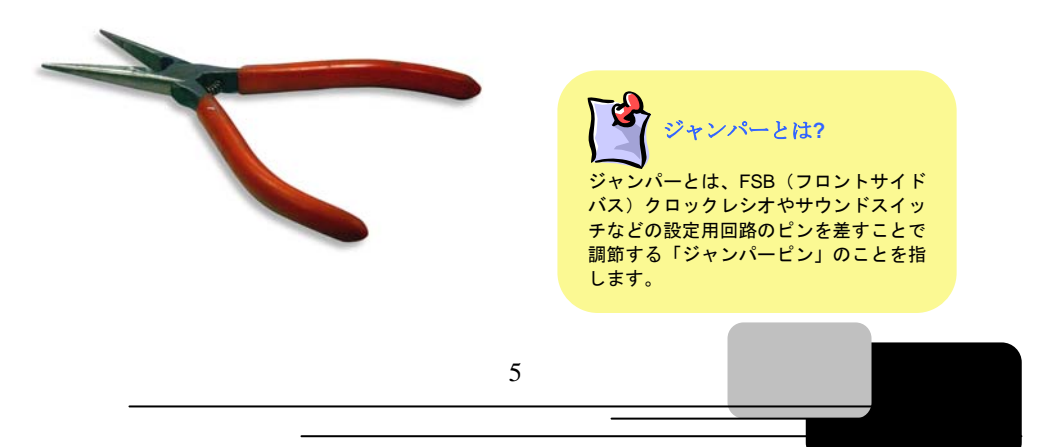

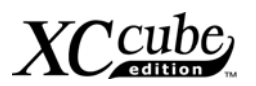

# 2章 梱包の内容

2.1 梱包内容

XC Cube のパッケージを開けると、下記のコンポーネントが入っています。

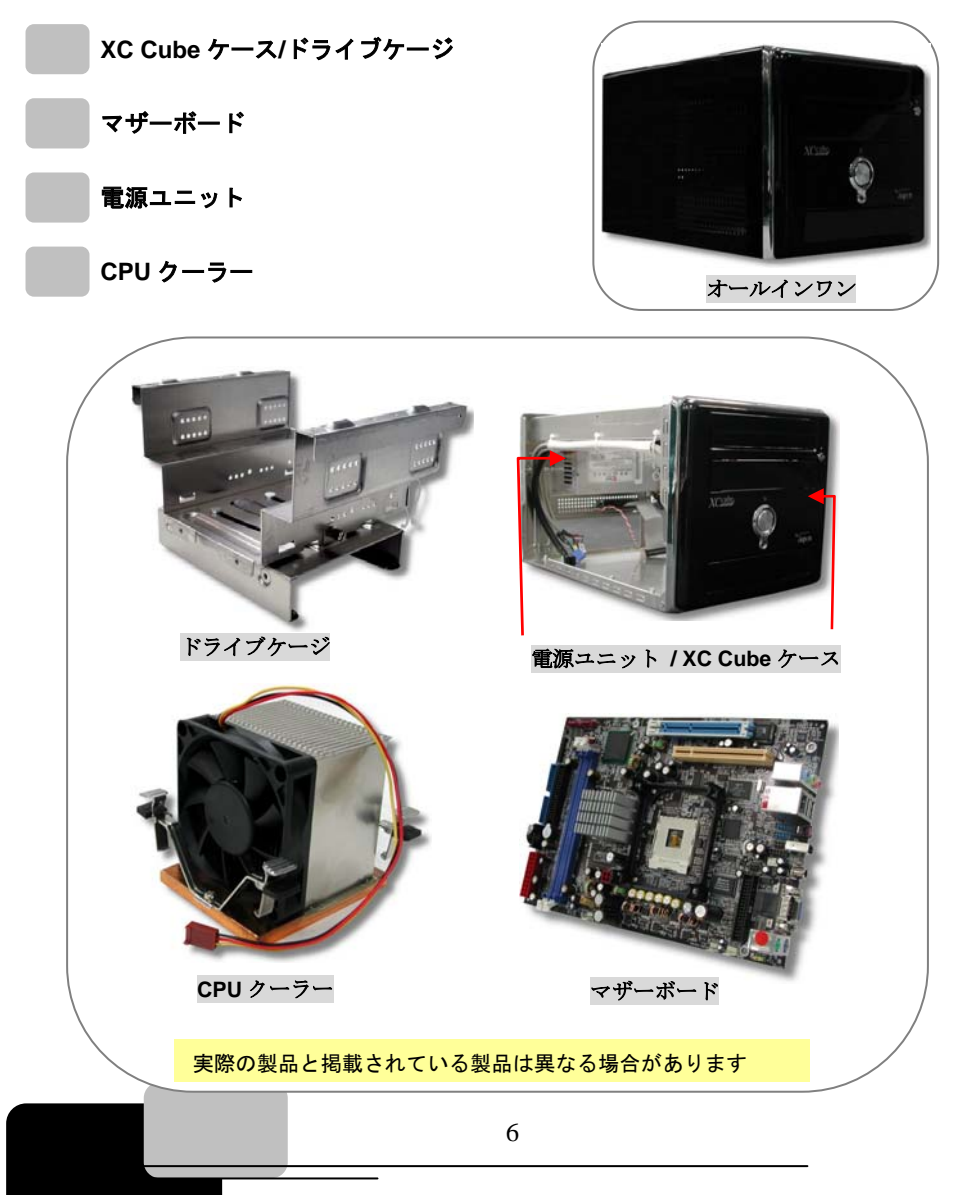

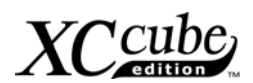

2.2 付属品

主要なコンポーネント以外に、以下の付属品が入っています。

**固定用ネジ:**付属品の包装を開けると、以下の4種類のネジが入っています。

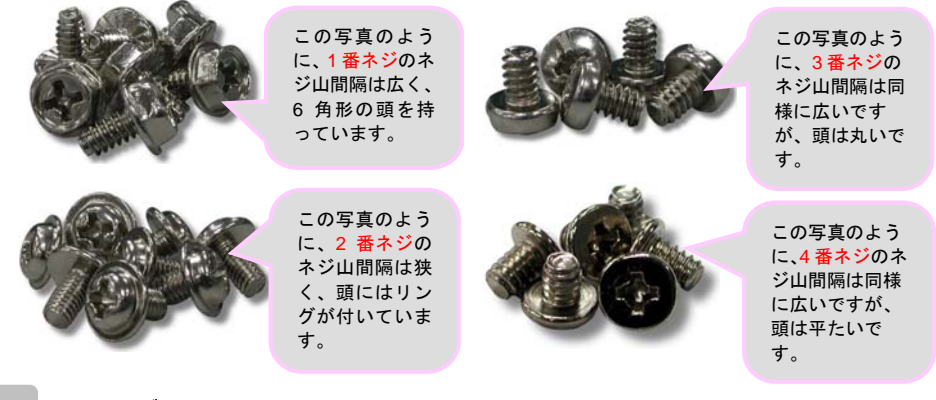

IDE ケーブル: 80 ピンコネクタで、ハードディスクを IDE インタフェースに接続します。

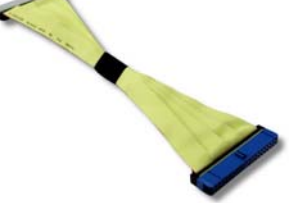

| -             |                       |                        |    | in the second |    |
|---------------|-----------------------|------------------------|----|---------------|----|
|               | n n n n<br>n n n<br>n | C JAK JAK<br>C JAK JAK | ** | **            | :1 |
| <mark></mark> | ンハード                  | _                      |    |               |    |

IDE ケーブル: 80 ピンコネクタで、光学ドライブを IDE インタフェースに接続します。

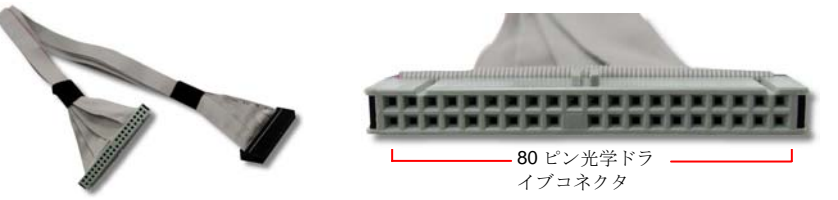

フロッピードライブケーブル: 34 ピンコネクタでフロッピードライブに接続します。

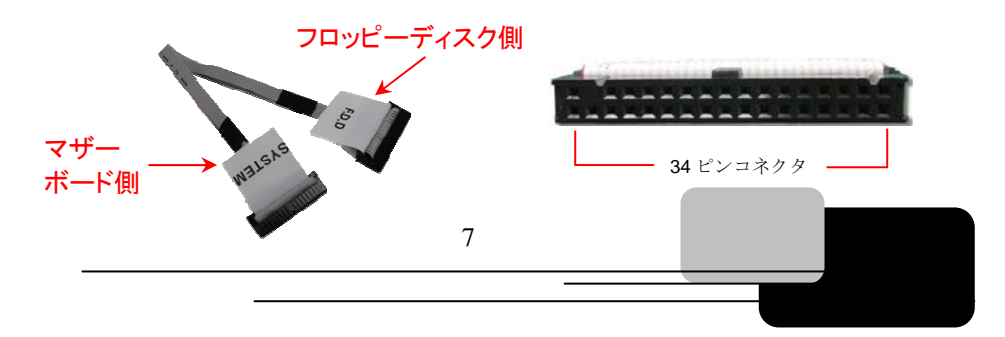

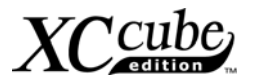

# 第三章 - 組み立ての開始

#### 3.1 XC Cube の機能

AOpen XC Cube はミニ PC として設計され、多くの利点を備えています。従来の PC のデザ インとは異なり、カラフルなカラーパネルでお客様の好みに合わせてくれるデザイン性あふれる製品 です。デザイン志向の多様さに加え、AOpen XC Cube はご家庭の中での移動が容易にできますし、 室内のインテリアにもマッチします。軽量でキュートにまとめられたデザインは、PCを選択する際 の選択肢のひとつになります。

 個人のスタイルとテイストを反映するユニークなデザイン!
 気分に合わせてカラーパネルを交換!
 コンパクト設計でリビングやベッドルームに設置可能
 サイレント技術で、夜中でも静か
 PC 組立初心者でも簡単な組み立て
 小型 PC ケースでスペースを約 60%節約
 エッジ丸め構造で手にやさしく、組み立て時に 100%安全を確保
 高効率電源装置により円滑なコンピュータ動作 に必要な電力を供給
 FCC ClassB/DoC および CE 規格準拠による健康の保護
 高効率のマザーボードによる、容易なタスク処理
 ローエンド規格の場合、オプションで AGP/PCI インタフェースを購入することで、よ り弾力的な機能追加が可能

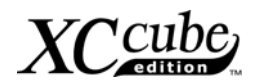

## 3.2 組み立ての開始

1. ケースのネジを外します。親指で本体を押してケースを移動させます。

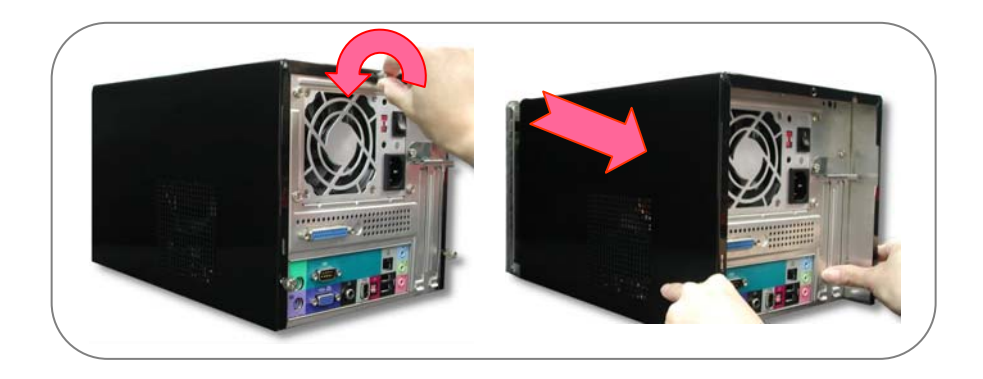

2. ケースを上方向に外します。これで本体内部が見えます。

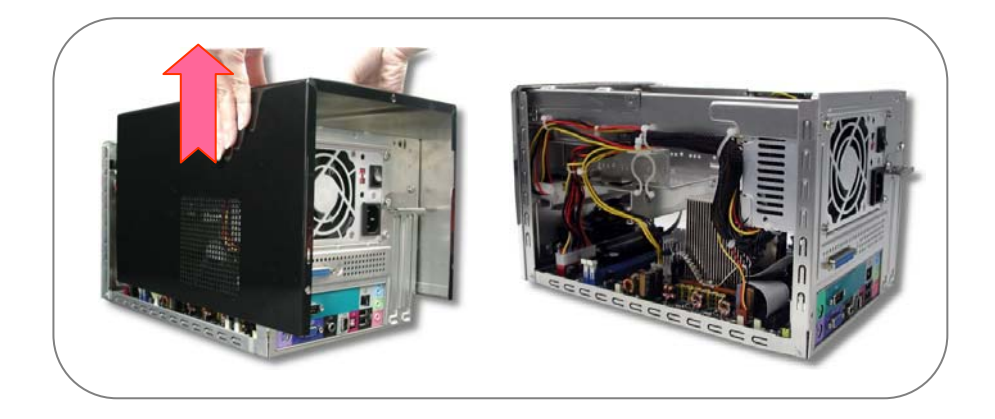

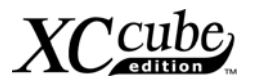

# 3.3 CPU ファン、ハードディスク、フロッピードライブ、光学ドラ イブ

3.3.1 CPU ファンの取り出し ハードディスク、フロッピードライブと光学ドライブを XC Cube のケースにインストールする前に、 まずケースから CPU ファンを外してください。

1. シャーシからネジを外し、ドライブケージを取り外します。

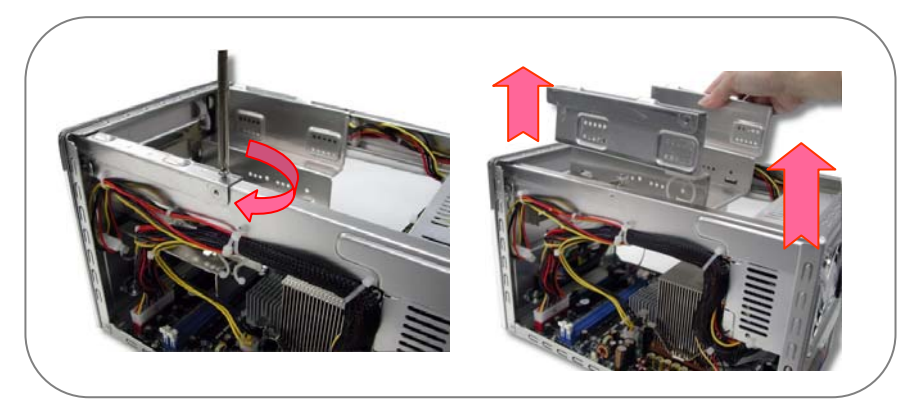

- CPU ファンを外す前に、まずコネクターを外してください。その後で、CPU ファンを取り外し てください。詳細については、イージーインストールガイドを参照してください。
- 3. CPU ファンをシャーシから取り出します。後からご使用しますので、近くに置いておきます。

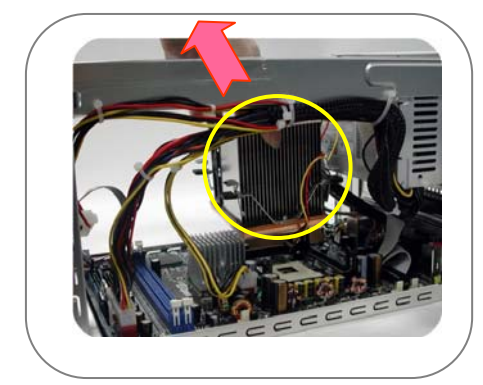

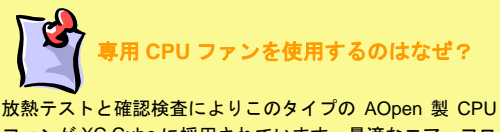

ファンが XC Cube に採用されています。最適なエアーフローと放熱効果が XC Cube システム用に考慮されています。 他社ブランドの CPU ファンのご使用はお勧めできません。

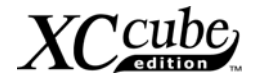

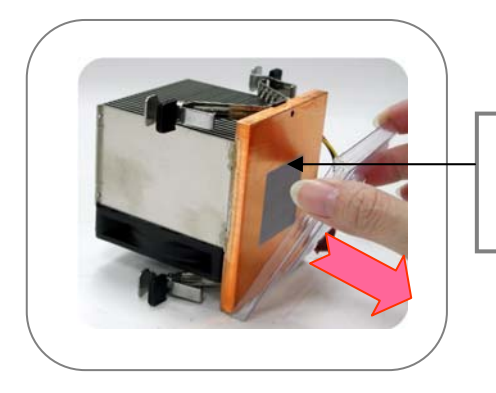

CPU ファンの底部は出荷時にはプラスチッ クカバーが付いています。 CPU ファンを CPU に取り付ける際は取り 外してください。

3.3.2 ハードディスクの取り付け

CPU ファンを取り出したら、**ドライブケージ**の取り付けに取りかかります。 ハードディスクを ドライブケージにスライドさせて取り付け、3番ネジで固定します。

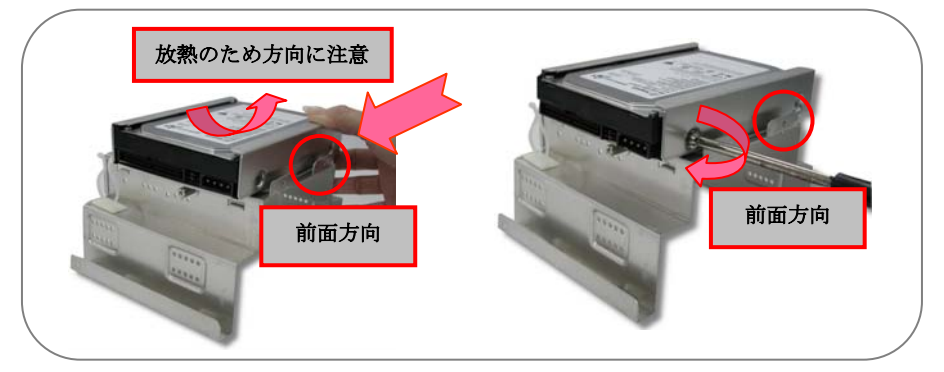

3.3.3 フロッピードライブのインストール

図のようにフロッピードライブをスライドさせて取り付けます。2番ネジで3番と6番ホール に固定します。

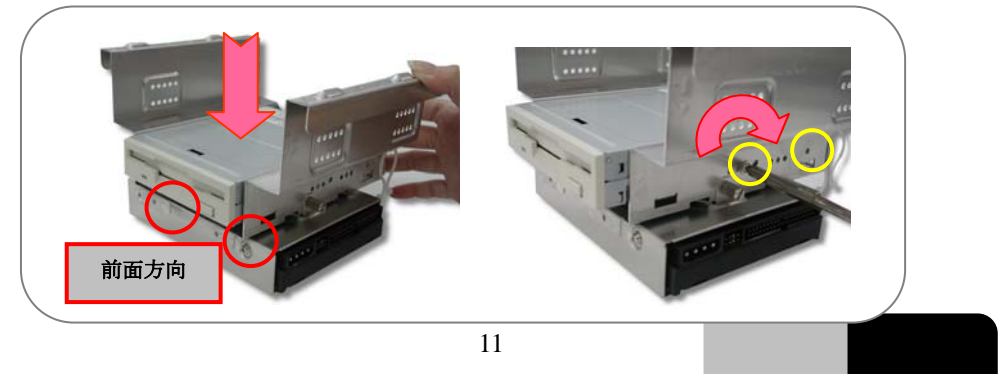

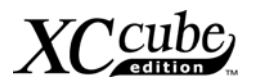

3.3.4 光学ドライブをインストールする 光学ドライブの中にスライドする。2番のねじを使って、光学ドライブをしっかりねじ込む。

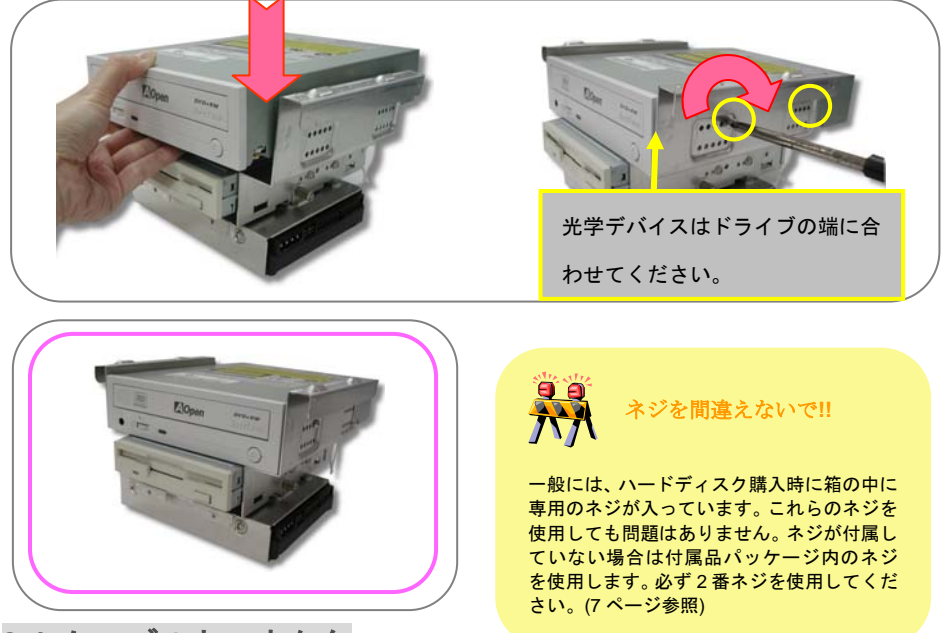

# 3.4 ケーブルとコネクタ

必要なケーブルとコネクタをマザーボードに接続する際、マザーボードのフロントパネルおよび後部パネルに接続されている I/O パネルコネクタ(IEEE1394, USB, フロントオーディオおよび S/PDIF)が図のように接続されていることを確認します。

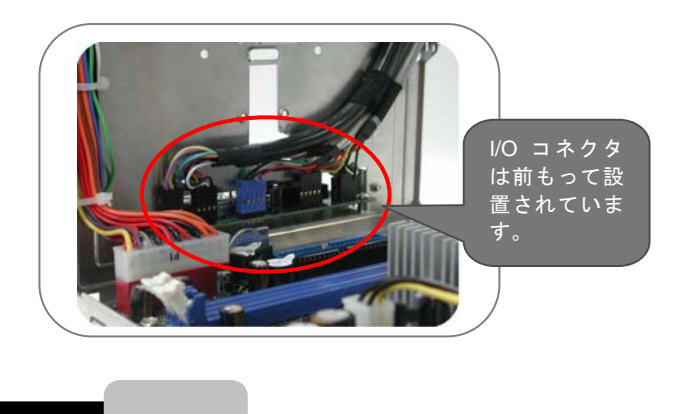

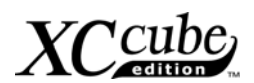

2. マザーボード上のフロッピーケーブル、ハードディスク、光学ケーブルの接続を確認する。

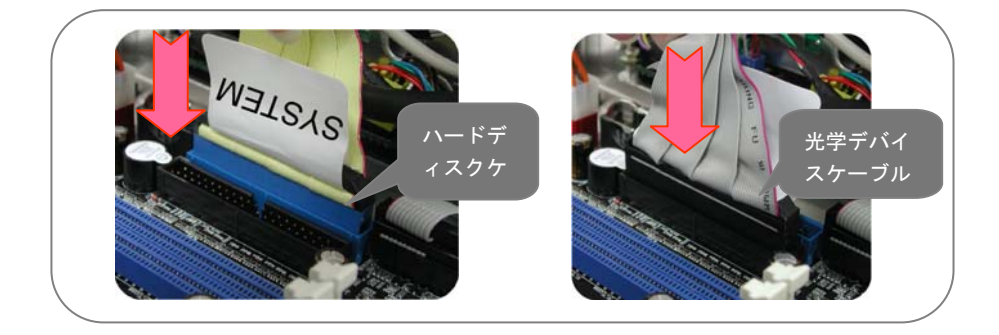

 シリアル ATA ハードディスクをご使用の場合、このマザーボードにはシリアル ATA コネクタ も搭載しています。EzColor デザインで、接続するコネクタを容易に判別できます。シリアル ATA ケーブルはシリアル ATA コネクタに注意して取り付けます。

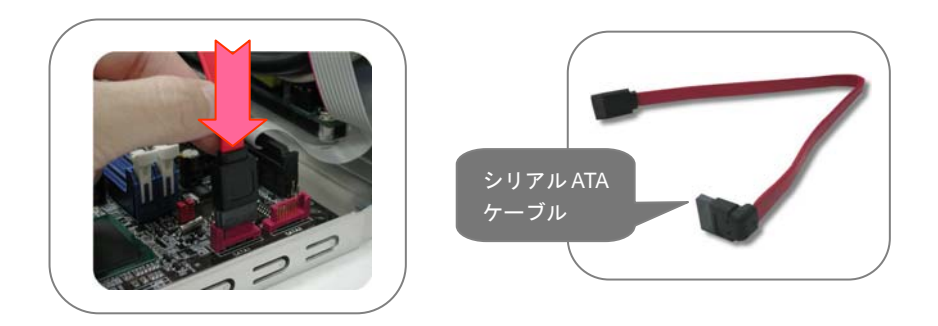

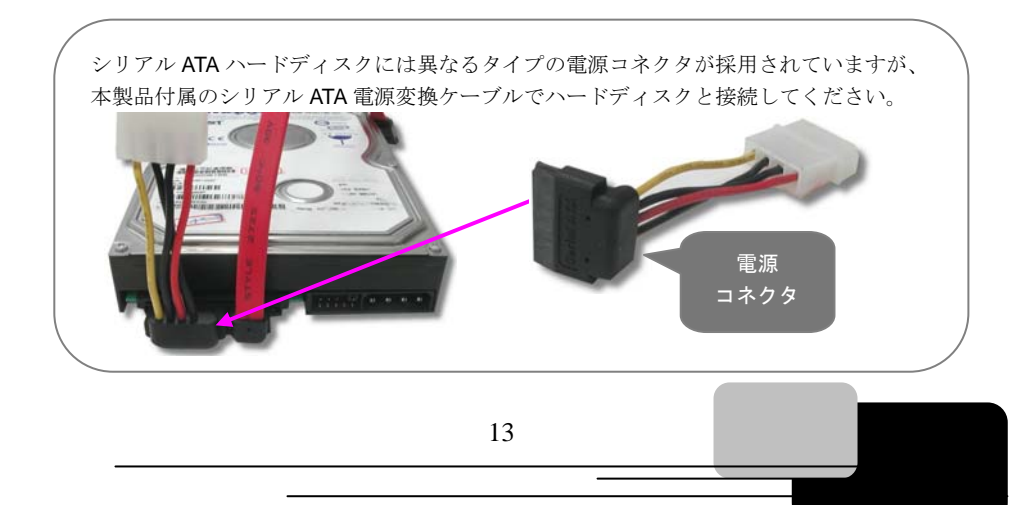

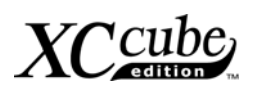

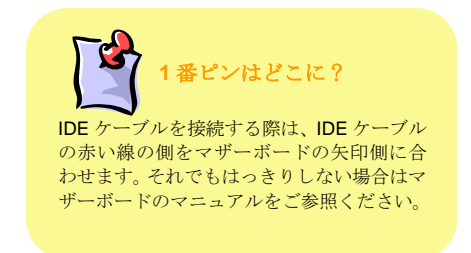

## 3.5 CPU の取り付け

3.5.1 CPU を Socket 478 にインストールする

1. 図のセンサーを少し上に持ち上げます (出荷時はクーラーが上に載っていて押し込まれている 可能性があります)。それから CPU ソケットレバーを引き上げます。

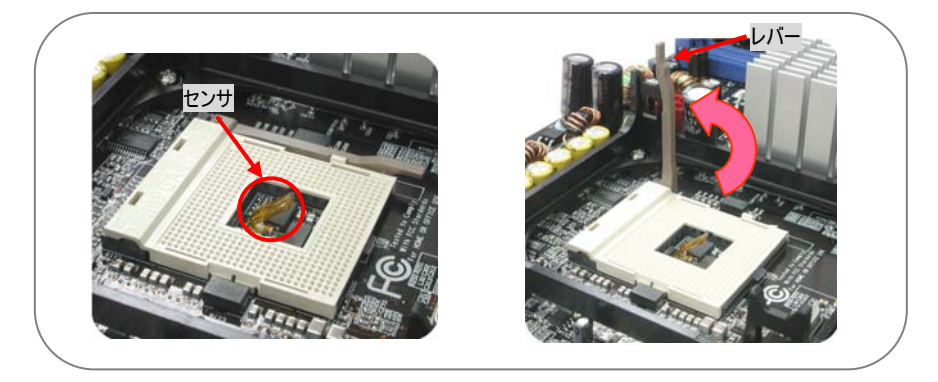

2. CPU を CPU ブラケットに取り付けます。レバーを CPU ソケットに押し戻します。

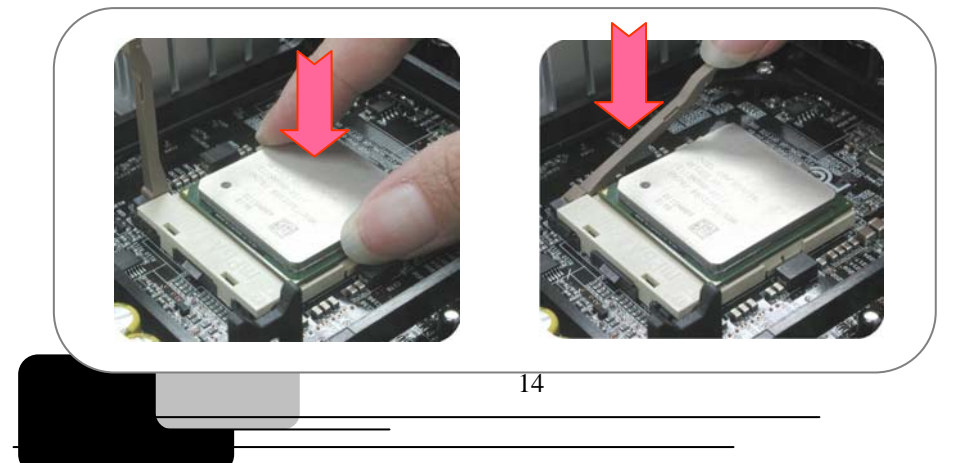

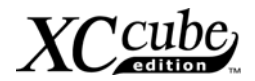

3. これで完了です。

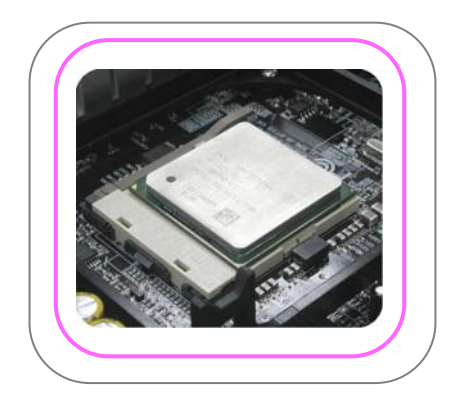

3.5.2 CPU を Socket T にインストールする

1. プラスチップキャップと取り外し、レバーも持ち上げる。

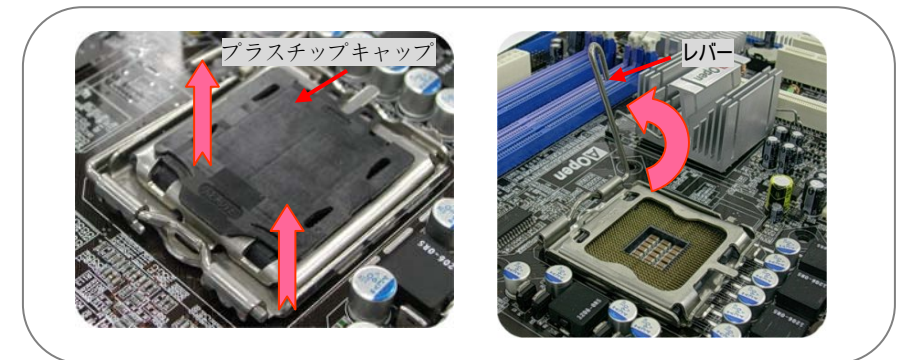

2. ソケットプレートを持ち上げ、CPU を取り付け、ソケットプレートを戻す。

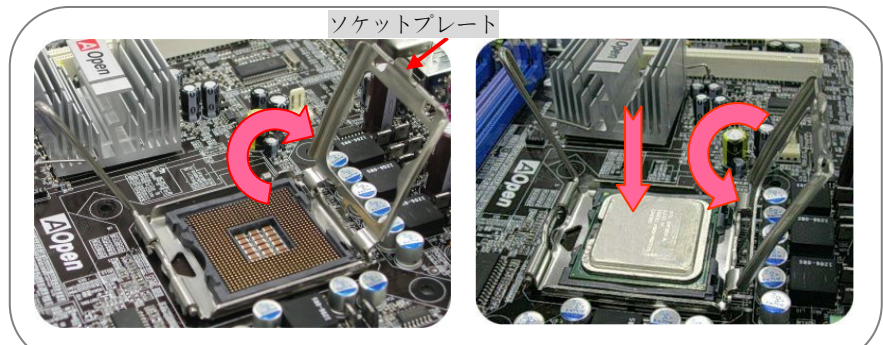

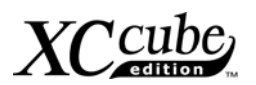

3. レバーを戻して CPU の取り付けは完了です。

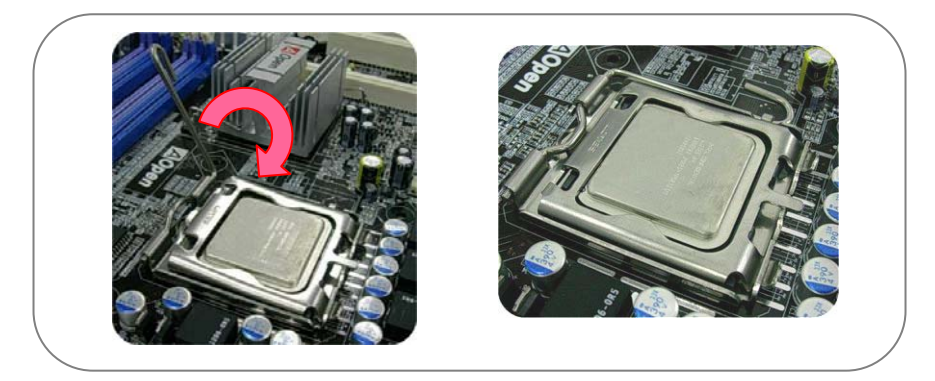

- 3.5.3 CPU を Socket 754 にインストールする
- 1. CPU ソケットのレバーを上げ、CPU を優しくソケットに押す。

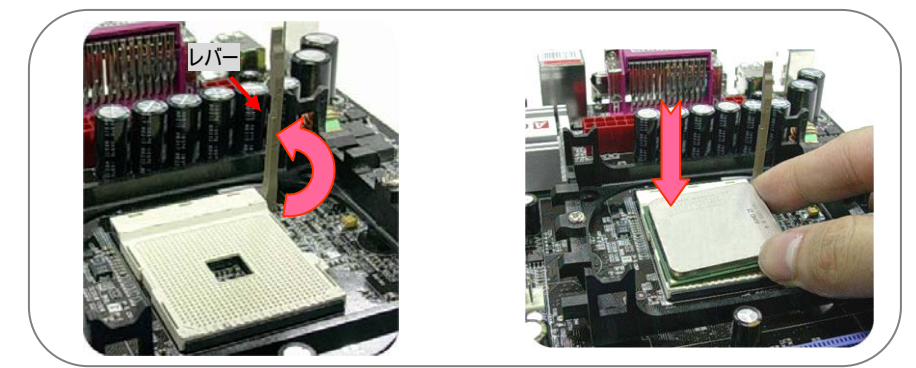

2. レバーを CPU ソケットに押し戻し、終了です。

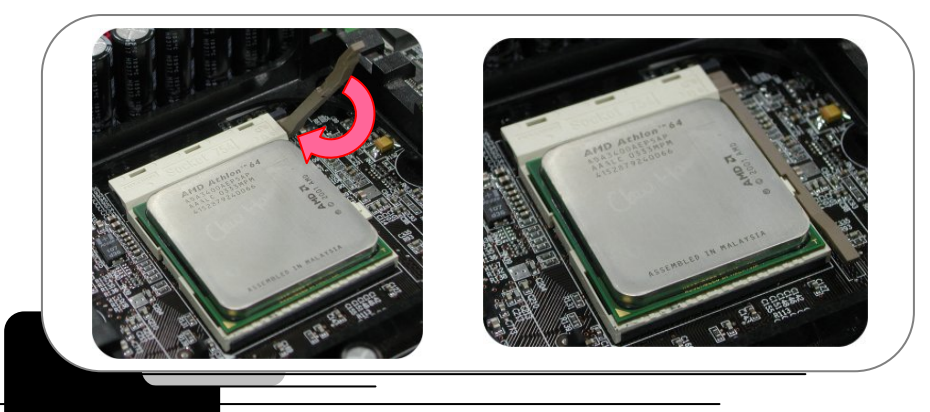

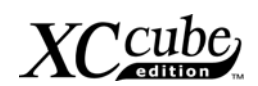

3.5.4 CPU を Socket A にインストールする

1. CPU ソケットのレバーを上げ、CPU を優しくソケットに押す。

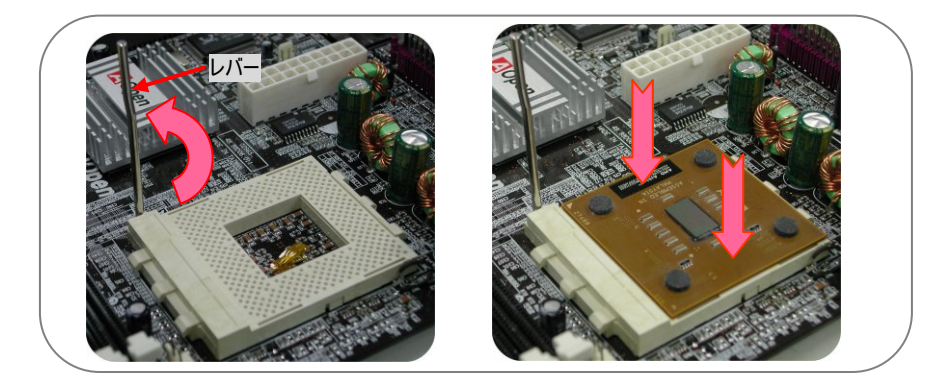

2. レバーを CPU ソケットに押し戻し、終了です。

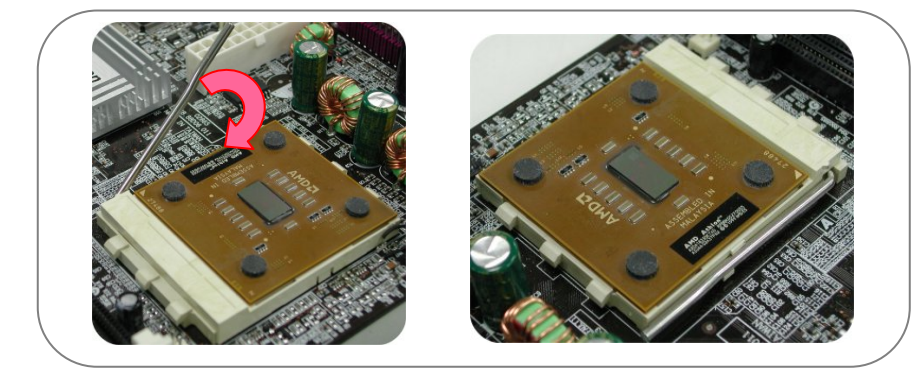

- 3.5.5 Socket 479 への CPU のインストール方法
- CPU ソケットのプラスチックフィルムをはがし、ソケット上の水滴状マークが open (デフォルトの位置は open)の方向を指しているのを確認します。

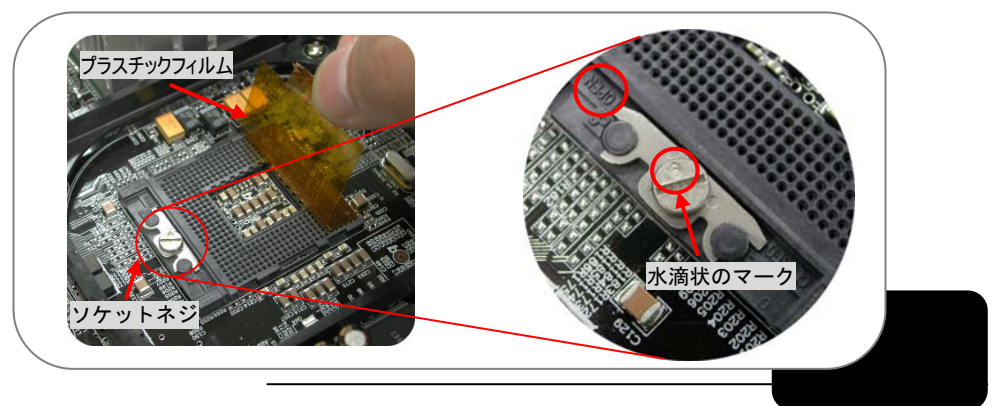

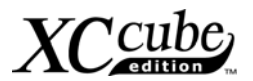

ソケットの1番ピンと金色の矢印を合わせ、CPUを静かに CPU ソケットに挿します。それからソケットネジを時計方向に回すと、CPU のインストールは完了です。

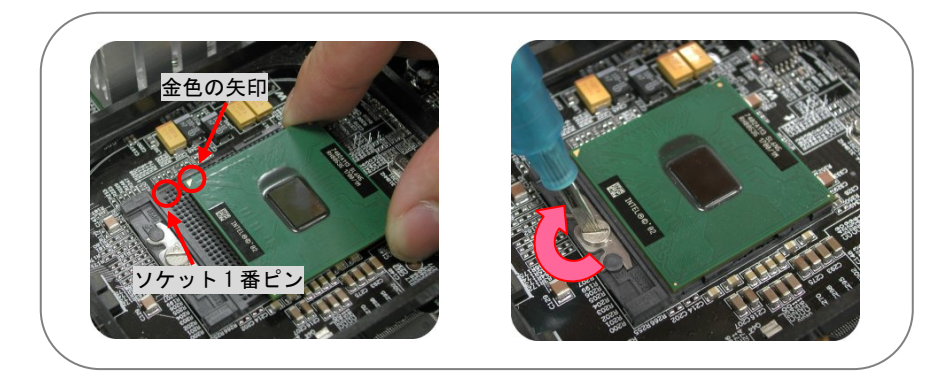

#### 3.6 CPU ファン、CPU ファンコネクタの取り付け

ケース内の放熱性能を最適化する冷却ファンはインストール方向が決まっています。詳細はイージー インストールガイドをご参照ください。

#### 3.7 DIMM ソケットへのメモリの搭載

 DIMM ソケットは、青色で容易に判別できます。メモリモジュールを DIMM ソケットに水平に 差します。

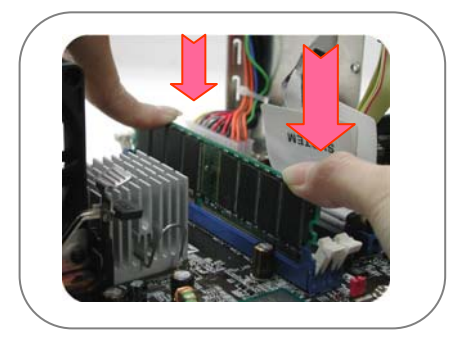

## 3.8 AGP カードや PCI カードのマザーボードへの取り付け

AGP や PCI カードを取り付ける場合は、マザーボード上の AGP スロットと PCI スロットに接続ができます。後部パネルのネジを外し、ブラケットを取り外します。

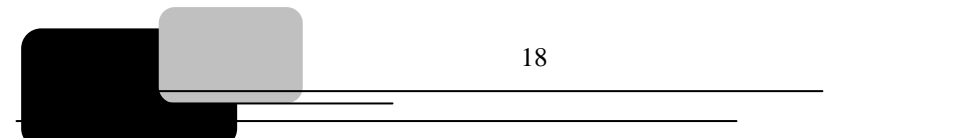

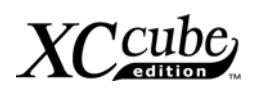

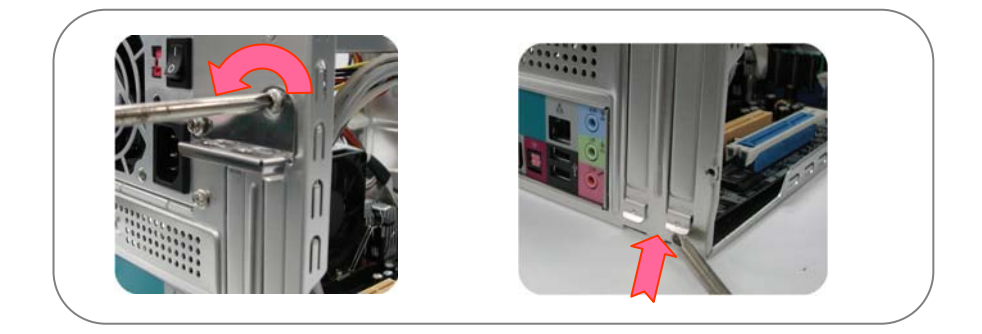

2. AGP カードをスロットに差し込みます。留め金を AGP スロット部分に固定します。

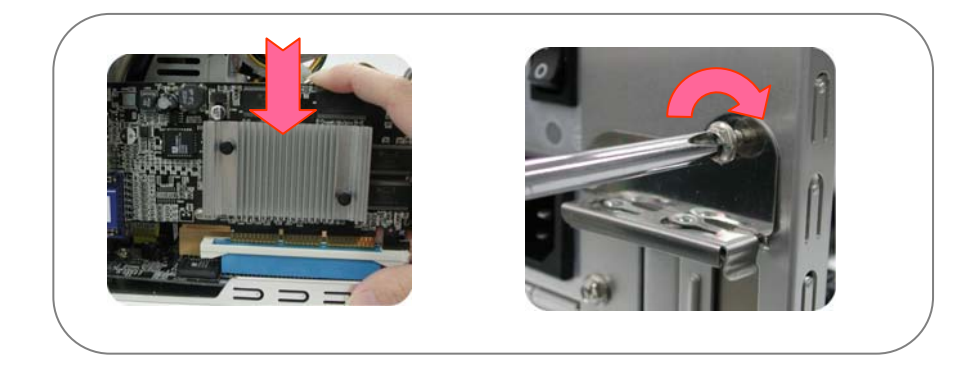

3. これで AGP カードの取り付けは完了です。

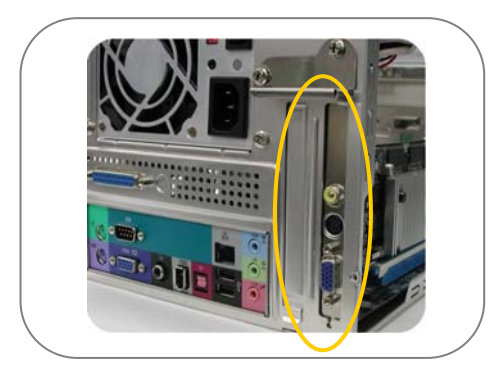

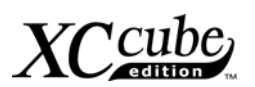

## 3.9 ドライブケージのシャーシへの取り付け

1. ケーブルを取りまとめ、シャーシ上部からドライブケージを取り付けます。

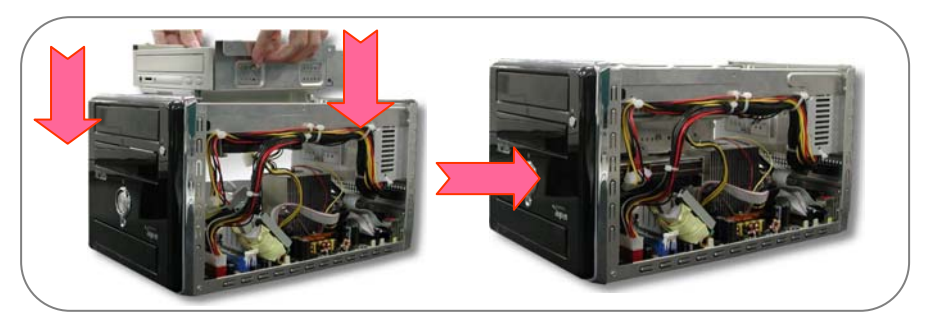

 光学とフロッピードライブを上手くインストールするために、ドライブケージを45度の角度 に持ち上げる。フロッピードライブおよび電源ケーブルをドライブケージに接続します。

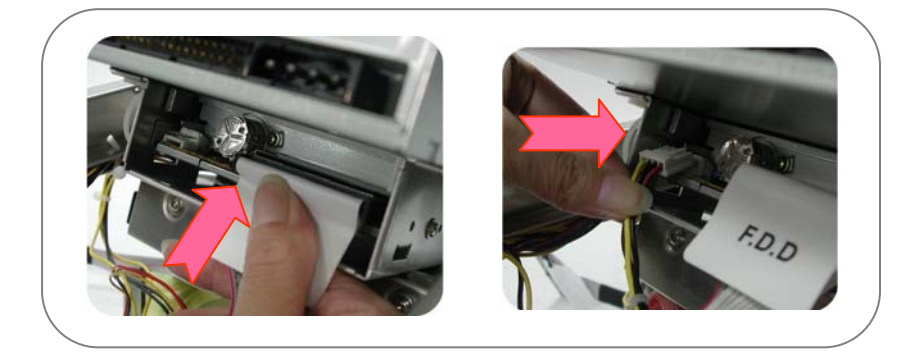

光学ドライブ・電源コードをドライブケージに接続する。

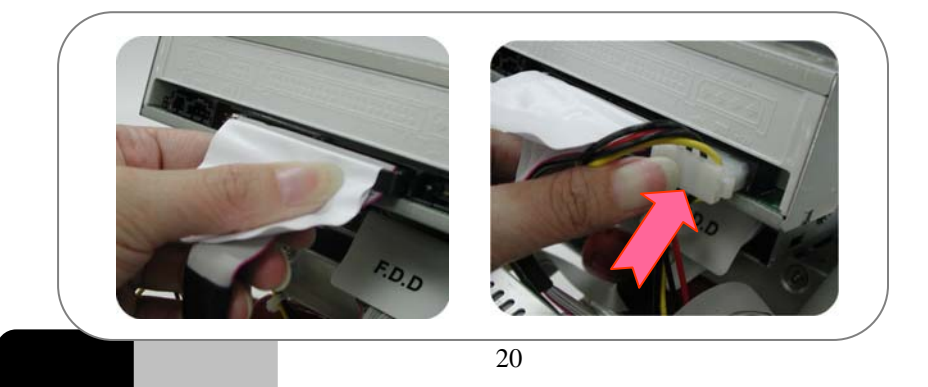

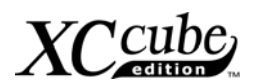

ハードディスクドライブ/電源ケーブルをドライブケージに接続します。

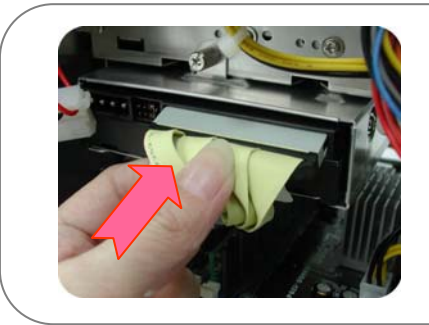

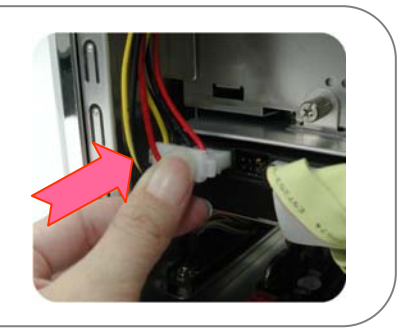

ドライブケージは2番ネジで固定します。

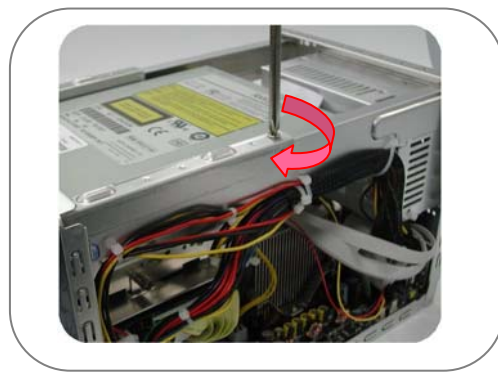

#### 3.10 取り付けの完了

1. 筐体をケースに置き、ケースの方へ押す。

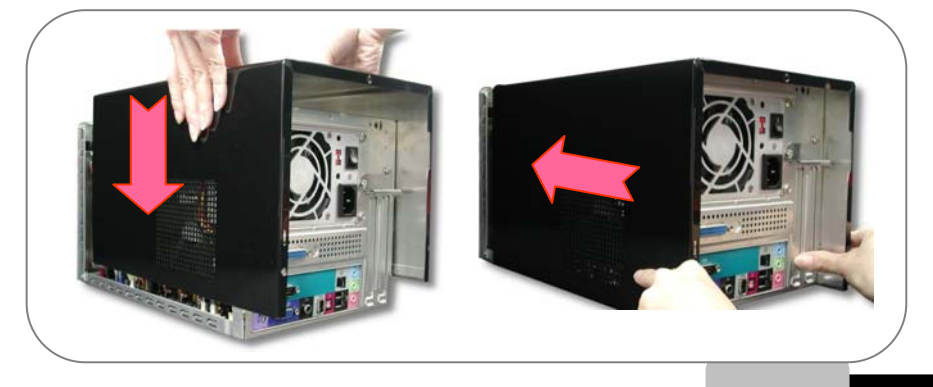

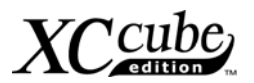

#### 2. ねじを締める。

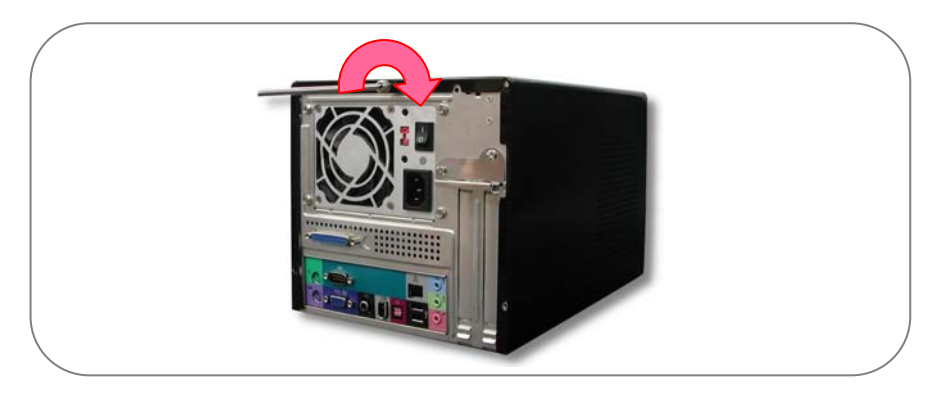

#### 3.11 外部にある周辺装置の説明

1. フロントパネルおよび後部パネルのポートを見てみましょう。

#### フロントパネル

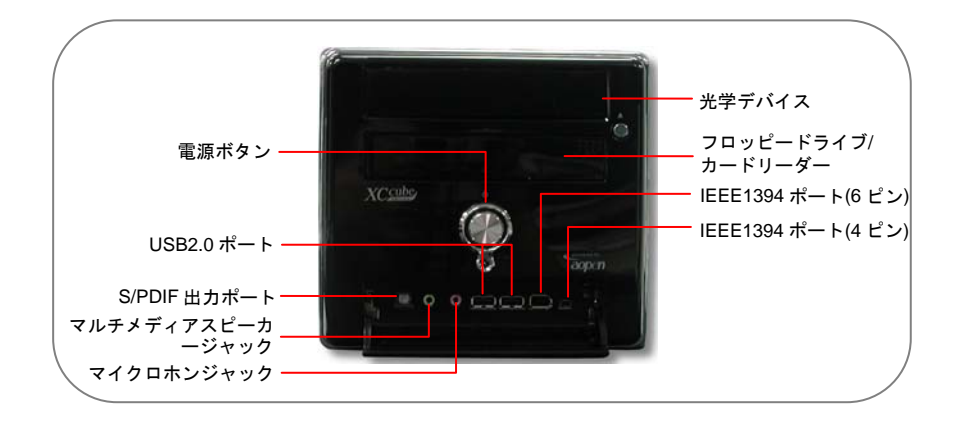

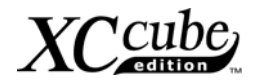

後部パネル

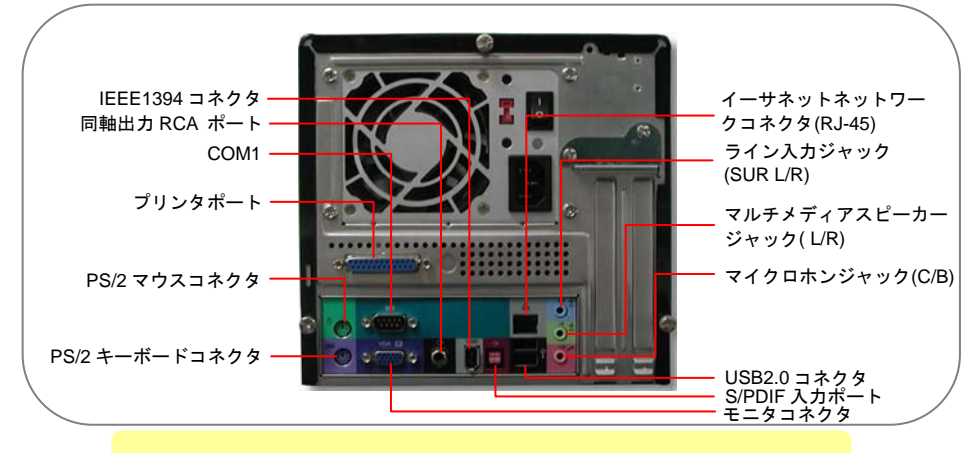

上記の図は参照用です。詳細はイージーインストールガイドを参照してく

#### 2. キーボードとマウスを接続します。

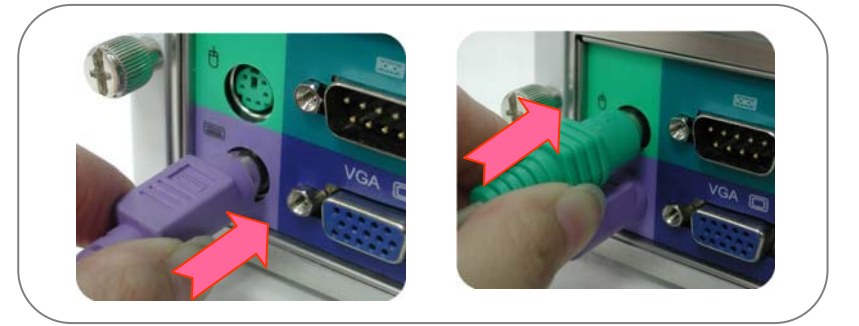

3. モニタコネクタを差しネジ止めします。

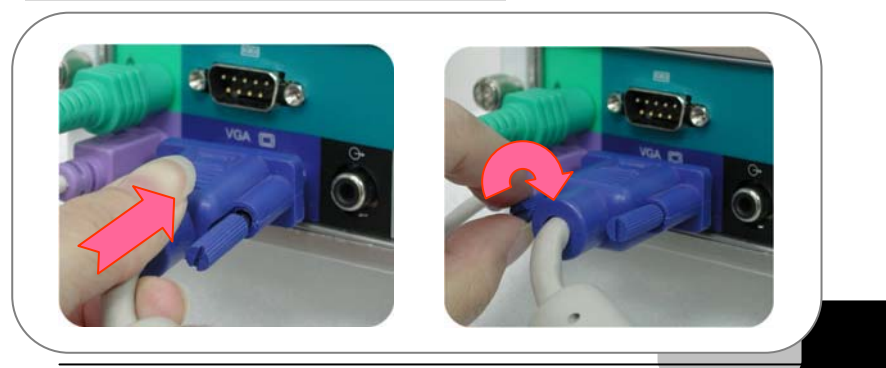

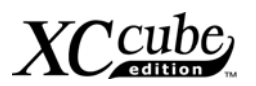

 マイクロホン (スピーカーやイヤホンも)および ネットワークケーブルを 接続します。

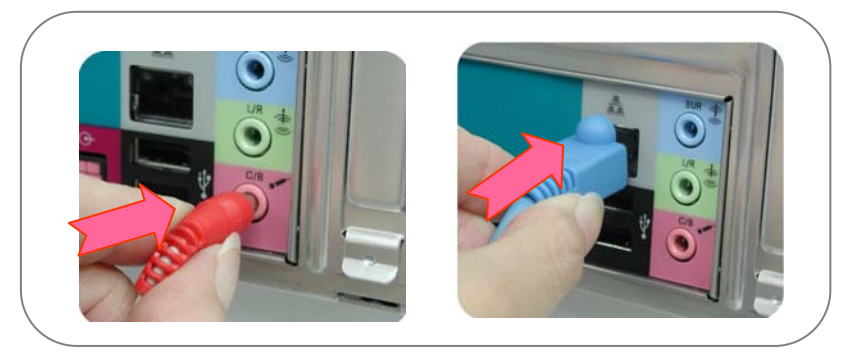

5. 適切な電源電圧 を設定し、電源ケーブルを接続します。

コンセントに供給されている電圧はお住まいの国や地域によって異なります。日本の場合は 100V ですので、ここでは 115V に設定いたします。

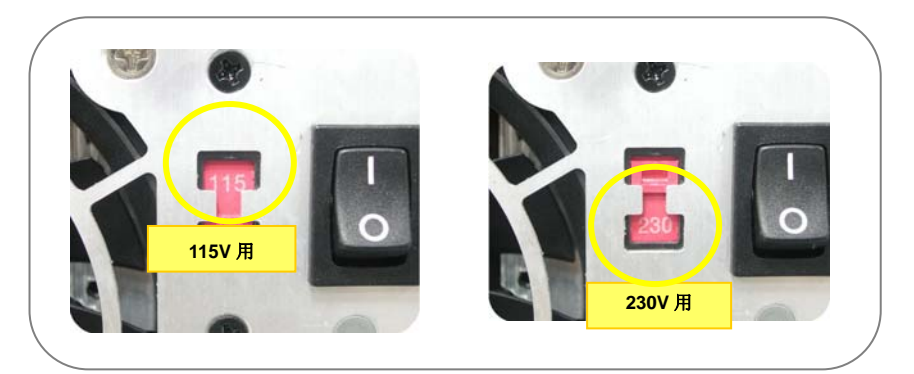

最後に電源ケーブルを差します。

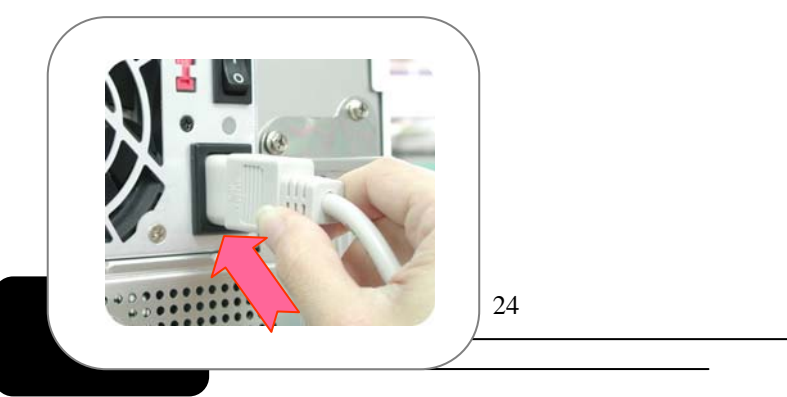

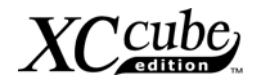

# [Note]

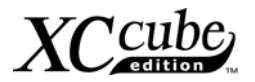

# 4章 電源を入れる

1. 電源を入れます。

さて、ケーブルは全て正しく接続されましたでしょうか。ご自分でのコンピュータ組み上げの結 果に自信はありますか? 最後のステップは電源を入れてチェックすることです。ちょっと一息 入れて飲み物でもどうぞ。それからコンピュータの電源を入れてみましょう。

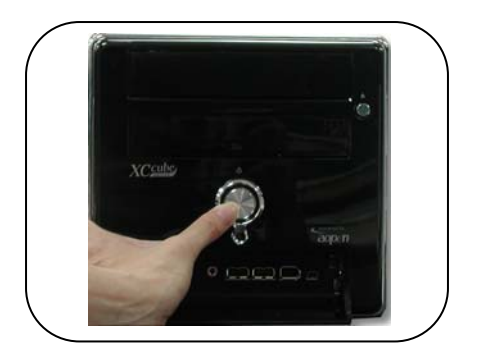

2. BIOS (基本入出カシステム)の設定.

電源を入れてまもなく、下図のような画面が表示されます。BIOS 設定画面の表示には Delete ボ タンを押してください。POST 画面に移るには、Tab ボタンを押します。

| Phoenix-AwardBIOS BIOS<br>Copyright (C) 2003, Pho                                                                                                    | v6.00PG, An Energy Star Ally enix Technologies, LTD.                                                   |
|----------------------------------------------------------------------------------------------------|----------------------------------------------------------------------------------------------------|
| L210 R0.05 July.16.2003 AO                                                                                                    | pen Inc.                                                                                               |
| Main Processor : AMD Ahtlor<br>Memory Testing : 491520K O                                                                                                    | n(tm) XP 3000+<br>K + 32M Shared Memory                                                                |
| DDR Dual Channel Enabled<br>Default / Setting<br>CPU 100HHz / 166MHz<br>DRAM 333MHz / 333MHz<br>AGP 66.67MHz / 66.67M<br>PCI 33.33MHz / 33.33M<br>Primary Master : ST3064<br>Primary Slave : None<br>Secondary Master : None | Default / Setting<br>1.650V / 1.650V<br>AUTO / AUTO<br>Hz 1.53V / 1.53V<br>Hz 3.30V / 3.30V<br>HA 3.01 |
| Secondary Slave : AOpen of Secondary Slave : AOpen of Secondary Slave : Press DEL to enter SETUP, D                                                                                                    | CD-RW CRW1232PRO 1.2G<br>www.copen.com.fw                                                              |
| 07/16/2003-nVidia-nForce-62                                                                                                    | A61BABAC-00                                                                                            |
|                                                                                                    | 26                                                                                                    |

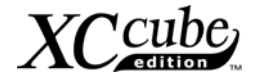

Delete を押すと、下記の BIOS セットアップ画面が表示されます。

| Phoenix - Award                       | BIOS CMOS Setup Utility |  |  |  |
|---------------------------------------|-------------------------|--|--|--|
| Standard CMOS Features                | Load Setup Defaults     |  |  |  |
| ► Advanced BIOS Features              | Load Turbo Defaults     |  |  |  |
| ► Advanced Chipset Features           | Set Password            |  |  |  |
| ▶ Integrated Peripherals              | Save & Exit Setup       |  |  |  |
| ▶ Power Management Setup              | Exit Without Saving     |  |  |  |
| ► PnP/PCI Configurations              | Load EEPROM Defaults    |  |  |  |
| ► Silent BIOS/HW Monitor              | Save EEPROM Defaults    |  |  |  |
| Frequency/Voltage Control             | ► Credits               |  |  |  |
| Esc : Quit<br>F10 : Save & Exit Setup | ↑↓++ : Select Item      |  |  |  |
| Time, Date, Hard Disk Type            |                         |  |  |  |

ここで、キーボードの矢印キーでカーソルを移動します。カーソルを選択項目「Load Setup defaults」に移動し、Enterを押します。

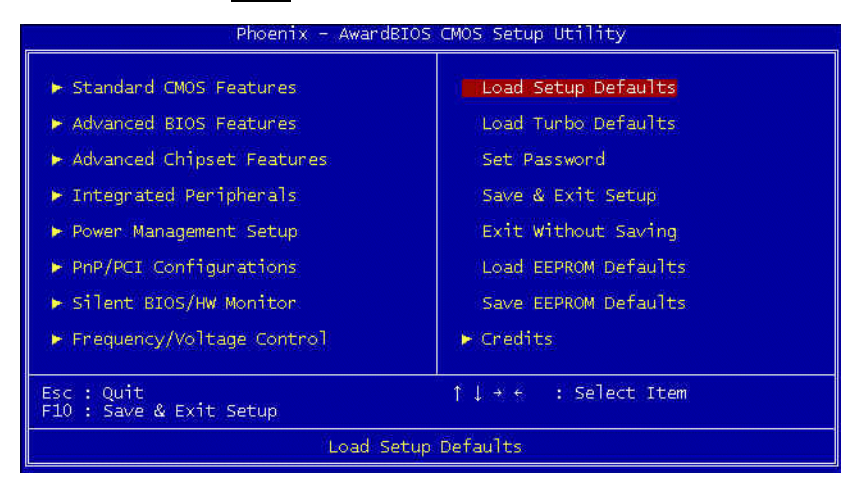

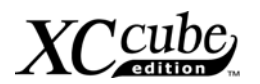

すると、下図の画面がポップアップ表示されてデフォルトの BIOS 設定値がロード可能になり ます。「Y」を押して確認し Enter を押します

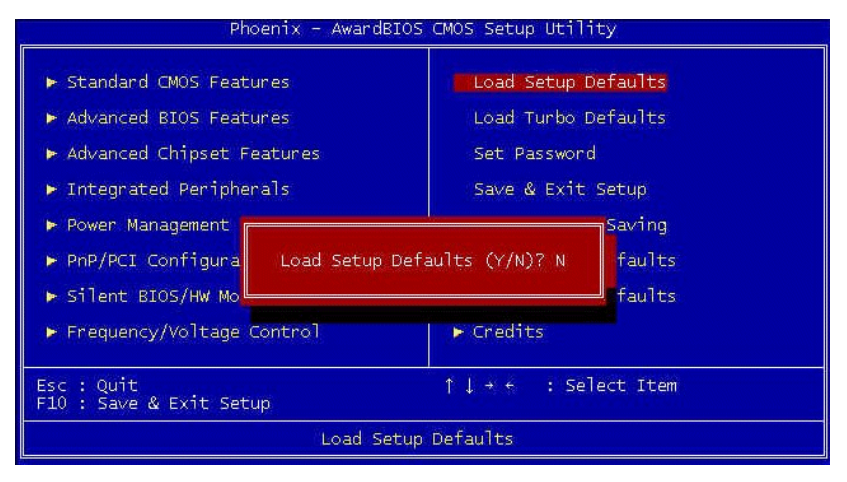

最後にカーソルを「Save & Exit Setup」に合わせて Enter を押して、パラメータを保存し BIOS セットアップを終了します。

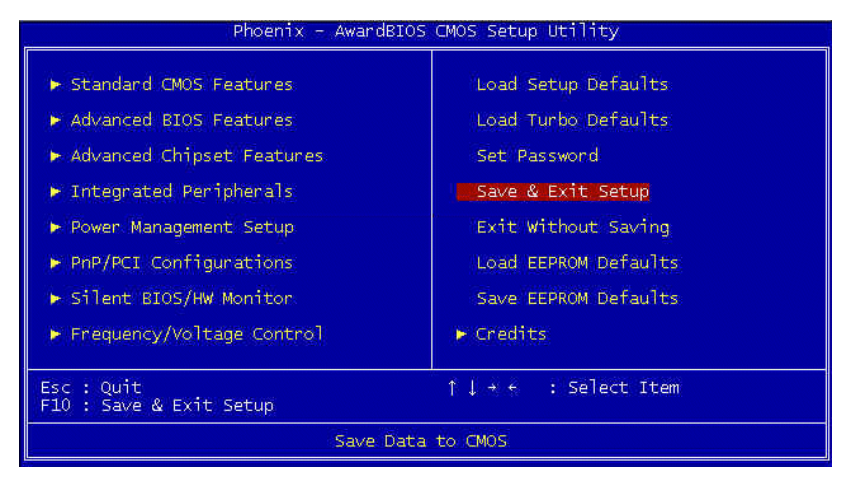

28

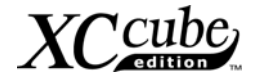

同時にダイアログボックスに従い「Y」を押し、Enterを押して終了します。

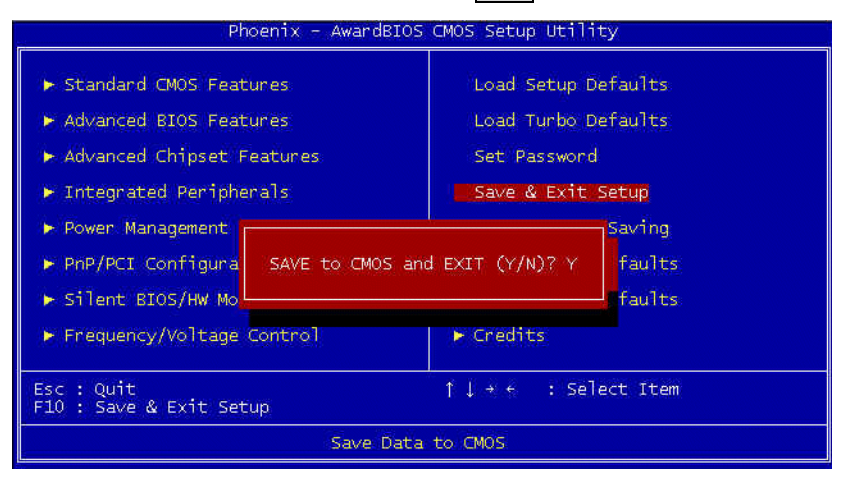

これでセットアップは全部完了です。

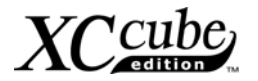

あとがき

自作 Cube パソコンの完成、おめでとうございます。これでオペレーションシステム(OS)や、アプ リケーションソフトのインストールが可能になりました。しかし、ここから先の解説は、当マニュア ルの説明範囲を越えてしまいます。

お客様ご自身のコンピュータを所有されるのは、お客様自身の情報時代の幕開けともいえるでしょう。しかも、お客様ご自身で組み立てたパソコンであれば、なお一層感慨深いものでしょう。このマニュアルの説明を通して、コンピュータに必要なコンポーネント、ならびに組立時の注意事項をご理解いただけたと思います。お客様ご自身でコンピュータを組み上げることを望まれる皆様が、幸先の良いスタートを切っていただけることが私達の心からの願いです。

AOpen XC Cubeについてさらにお知りになりたい方は<u>http://xc.aopen.com.tw</u>をご覧ください。

P/N:49.EZ101.0B8 Doc.no:EZ65EZ18B-OL-J0409D

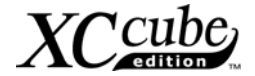

#### 付録

#### UX661 シリーズ上の Serial ATA ハードディスクへの OS インストー ル

UX661にはSerial ATA機能対応の高性能SiS 964チップが搭載されています。OSをSerial ATAハー ドディスク上にインストールする際には、SiS 964チップからくる制約がある点にご注意ください。 Windows 2000/XPまたはWindows 98SE/MEのインストールの際には、下記のインストールガイドに注 意深く従ってください。

- 1. コンピュータの電源を入れ、POST (電源投入時のセルフテスト)中に**<Delete>**キーを押して BIOS セットアップを起動させます。
- 2. Integrated Peripherals > SIS OnChip PCI Device > SiS Serial ATA Mode を選択します。
- Windows 2000/XP のインストールには、"IDE"モードを選択します。フロッピードライブは不要です。
- Windows 98SE/ME のインストールには、"RAID"モードを選択します。フロッピードライブは 不要ですが、BIOS で FDD がオフになっているか、FDD がマザーボードに正しく接続されえて いるかを確認してください。
- 5. 最後に**<F10>**を押して、設定を保存して BIOS セットアップを終了します。

| Standard<br>Advanced                           | I CMOS Featu                                  | ires                             | Load Setup Default                                                    | 5                           |                                                |
|------------------------------------------------|-----------------------------------------------|----------------------------------|-----------------------------------------------------------------------|-----------------------------|------------------------------------------------|
| <ul> <li>Advanced</li> <li>Advanced</li> </ul> | l Chipset Fe                                  | atures                           | Set Password                                                          | ,                           |                                                |
| <ul> <li>Integrat</li> <li>Power N</li> </ul>  | ed Peripher                                   | als<br>Phoenix -<br>I            | Save & Exit Setup<br>AwardBIOS CMOS Setup U<br>integrated Peripherals | tility                      |                                                |
| PnP/PCI                                        | ► SIS Onch                                    | ip IDE Device                    | Press Enter                                                           | Ite                         | em Help                                        |
| ▶ Silent                                       | <ul> <li>Onboard</li> <li>USB Cont</li> </ul> | SuperIO Device                   | Press Enter                                                           | Menu Leve                   | 1 🕨                                            |
| ▶ Frequer                                      | USB Port<br>USB 2.0<br>USB Key                | ts Number<br>Supports            | 6 Ports<br>Enabled<br>Phoenix - AwardBIOS (                           | MOS Setup Ut                | ility                                          |
| Esc: Quit IDE HDÍ<br>F10: Save Init Dia        |                                               |                                  | SIS OnChip PCI                                                        | Device                      |                                                |
|                                                |                                               | AC97 Audio<br>Onboard LAN        | Enabled<br>Enabled                                                    | Enabled<br>Enabled          |                                                |
|                                                | []-+:Move                                     | sis serial AT/<br>Sis Serial AT/ | A controller Enabled<br>SiS Serial ATA M<br>IDE[]<br>RAID[]]          | ode                         | Menu Level ►►                                  |
|                                                | F2:Ite                                        |                                  | 1 ↓:Move Enter :Acc                                                   | cept ESC :Aboi              | rt                                             |
| -                                              | L                                             | †l→-:Move Enter<br>F2:Item Help  | :Select +/-/PU/PD:Value<br>F5:Previous Values F6::                    | e F10:Save<br>Setup Default | ESC:Exit F1:General Hel<br>s F7:Turbo Defaults |

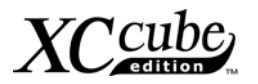

#### UX661 シリーズ上での RAID ドライバのインストールガイド

高性能SiS 964チップにより、UX661にはRAID 0および1機能が装備されています。ユーザーは Windows 2000またはWindows XP上でRAID構築が可能です。RAID機能を使用可能にするには、フロ ッピードライブからドライブをインストールする必要があります。OSのインストールを始める前にフ ロッピードライブをマザーボードに接続してください。当然ながら、ユーザーによりSerial ATAハード ディスク2台をマザーボードに接続することも必要です。

1. まず OS インストールプログラムを起動させ、<Press F6 if you want to install a third party SCSI or RAID driver...>の表示が出たときに<F6>キーを押します。

Press F6 if you need to install a third party SCSI or RAID driver...

 "Windows Setup"が表示されたら<S>キーを押します。ここで SiS 964 RAID ドライバフロッピ ーをフロッピードライブに入れて<Enter>を押します。

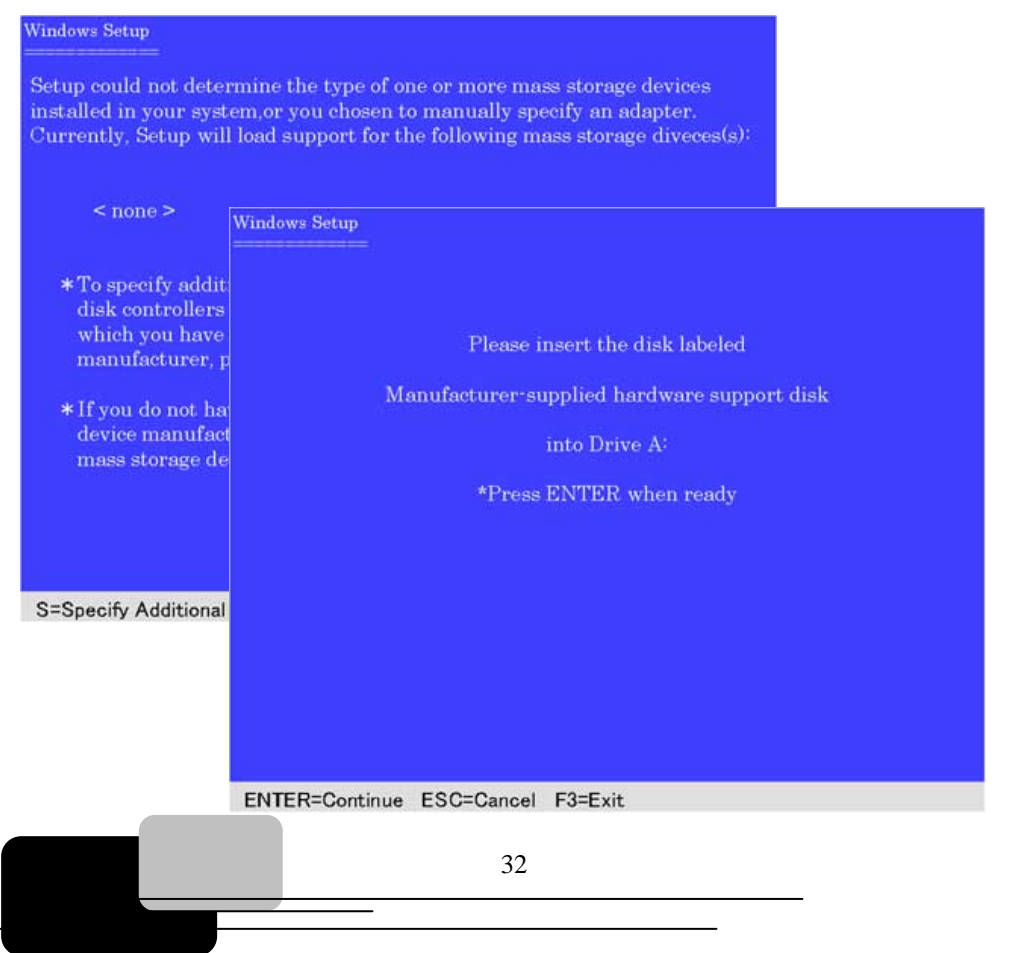

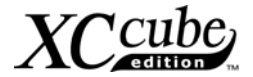

 ご使用の OS (Windows 2000 または Windows XP)に対応するドライバを選択し、<Enter>を押 してドライバをインストールします。

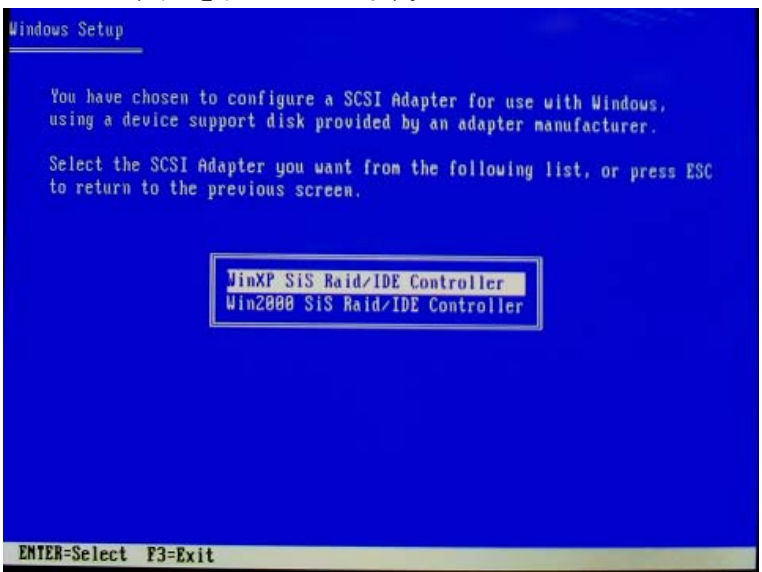

4. RAID インストールに関する詳細は、ユーティリティ CD 内の"964\_180umh030.pdf"ファイルを ご参照ください。

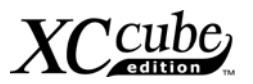

## ジャンパー設定と他のコネクターの紹介

#### JP14 による CMOS データのクリア

CMOS をクリアするとシステムをデフォルト設定値に戻せます。以下の方法で CMOS をクリアします。

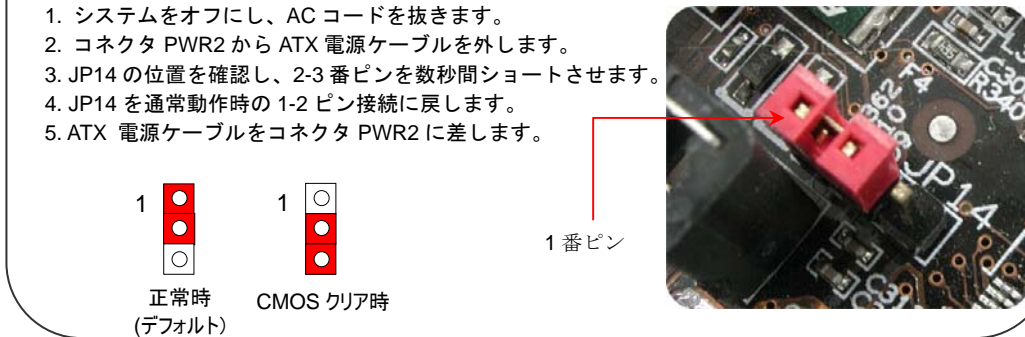

#### JP28 キーボード/マウスウェイクアップ設定ジャンパー

キーボードやマウスの動きでシステムがサスペンド状態からレジュームする機能は JP28 でオン・オフ できます。工場デフォルト設定は"オフ"(1-2 番ピン)ですが、ジャンパー位置を 2-3 番ピンにすること でこの機能がオンになります。.

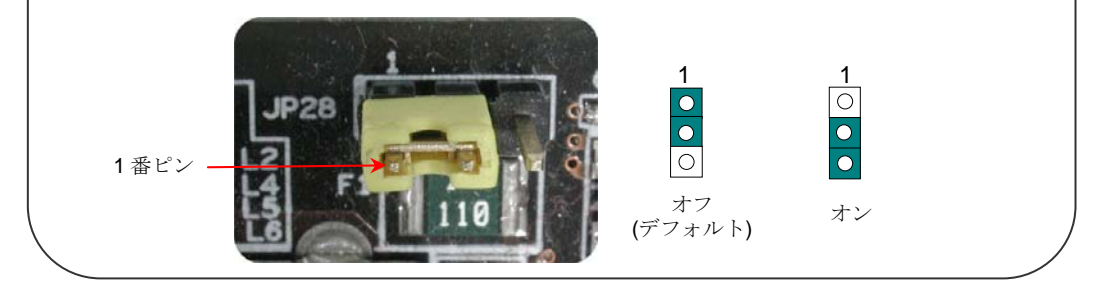

34

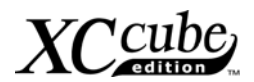

GND +12V SENSOR

#### CPU およびシステムファンコネクタ

CPU ファンのケーブルは 3-ピンの CPUFAN1 コネクタに差します。ケースのファンがあるなら、 SYSFAN2 に差し込むことが可能です。

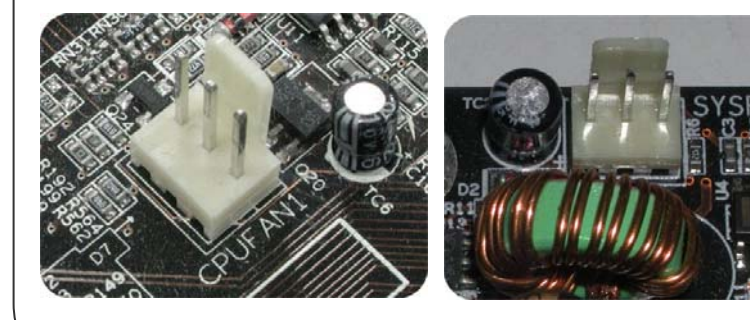

CPUFAN1 コネクタ

SYSFAN2 コネクタ